## How to Upload KYC Details in EPF UAN

Step 1: Visit the EPFO's member portal https://unifiedportal-mem.epfindia.gov.in/memberinterface/

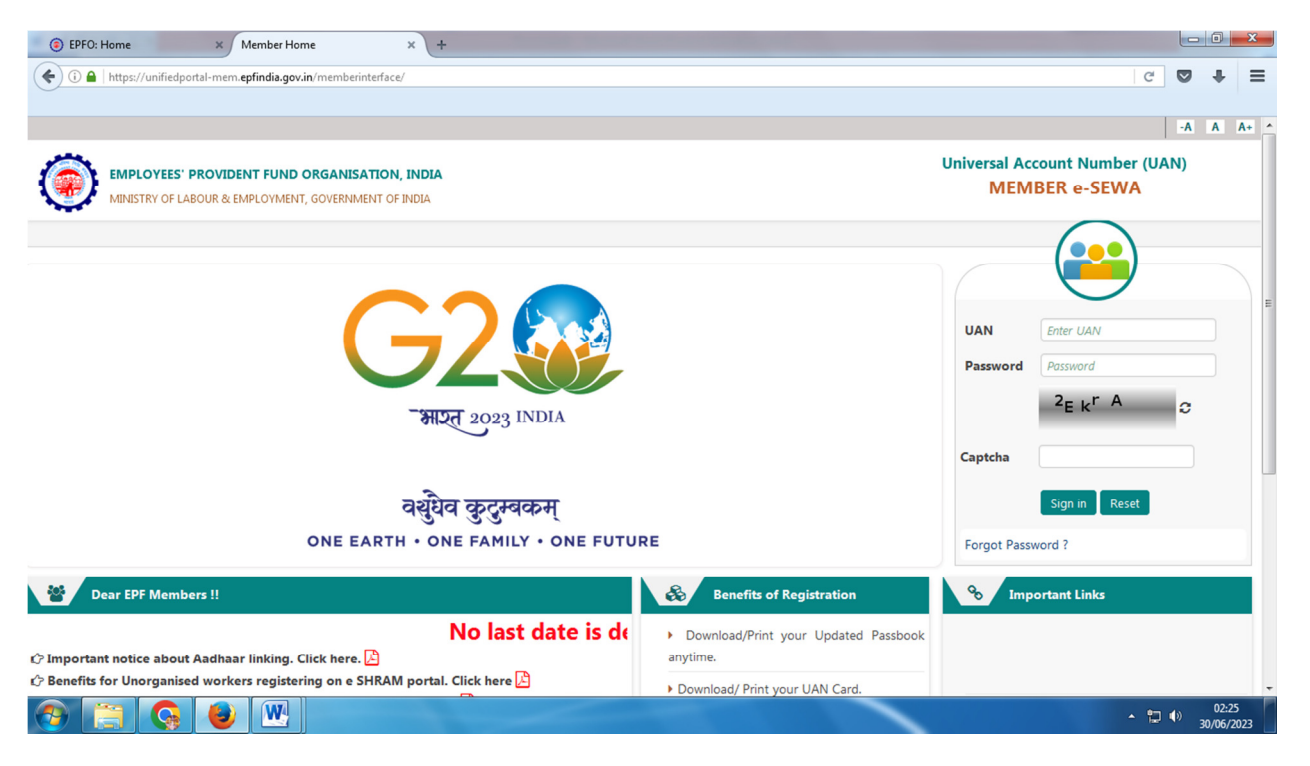

Step 2: Use your UAN and Password and fill up the Captcha to log in to the portal.

Step 3: Then click on the 'Manage' option from the top menu bar.

Step 4: Next, select the 'KYC' option from the drop-down menu.

| EPFO: Home                                   | × Member Home                               | × +                                                                                                    |                     |                             |                   |  |  |  |
|----------------------------------------------|---------------------------------------------|----------------------------------------------------------------------------------------------------|---------------------|-----------------------------|-------------------|--|--|--|
| i 🔒 https://unifiedp                         | oortal-mem. <b>epfindia.gov.in</b> /memberi | nterface/                                                                                                    |                     | C 💟                         | + =               |  |  |  |
| EMPLOYEES<br>MINISTRY OF L                   | 5' PROVIDENT FUND ORGANIS                   | ATION, INDIA                                                                                                    |                     | UAN : 1008 7816 3403 /RAJKL | IMARI RA          |  |  |  |
| 🖨 Home 🛛 View 🔫                              | Manage - Account -                          | Online Services +                                                                                                    |                     |                             |                   |  |  |  |
|                                              | BASIC DETAILS                               |                                                                                                    | A Membe             | r Profile                   |                   |  |  |  |
| UAN Card                                     | CONTACT DETAILS                             | 246                                                                                                    | UAN                 | 100878163403                |                   |  |  |  |
|                                              | күс                                         | Sec.                                                                                                    | Name                | RAJKUMARI RAI               |                   |  |  |  |
| More Info O                                  | E-NOMINATION                                | 9                                                                                                    | Birth Date          | 01/01/1974                  | ~                 |  |  |  |
| Alert                                        | MARK EXIT                                   |                                                                                                    | Gender              | FEMALE                      |                   |  |  |  |
| Kind attention Mem                           | nbers. Now Aadhaar is manda                 | Profile inform                                                                                                    | Profile information |                             |                   |  |  |  |
| Important notice al:<br>How to file a Nomini | bout mobile number updation                 | More inform                                                                                                    | More information    |                             |                   |  |  |  |
|                                              |                                             |                                                                                                    |                     |                             |                   |  |  |  |
|                                              |                                             |                                                                                                    |                     |                             |                   |  |  |  |
|                                              |                                             |                                                                                                    |                     |                             |                   |  |  |  |
|                                              |                                             |                                                                                                    |                     |                             |                   |  |  |  |
|                                              |                                             |                                                                                                    |                     | 📞 Contact Us                | ? FAQ             |  |  |  |
|                                              |                                             | ©2015. Powered by EPFO Tue 27, June 2023 (PV 2.9.2)<br>This site is best viewed at 1920 x 1080 resolution in Mozilla Firefox 55 | 30+                 |                             |                   |  |  |  |
| ps://unifiedportal-mem.epfir                 | ndia.gov.in/memberinterface/kyc/vie         | wKYCRegistrationForm?_HDIV_STATE_=4-12-9ED1364DCBE8EC0871C3980910A1E4FC                                                         |                     |                             |                   |  |  |  |
| 🦻 📋 🚱                                        | <b>1</b>                                    |                                                                                                    |                     | ▲ 💭 🌒 30                    | 02:28<br>/06/2023 |  |  |  |

Step 5: You will be redirected to a new page that contains a list with different 'Document Type.'

| (                                                                                                    | ③ EPF0: Home × https://unifieC3980910ALE4FC × + |                 |           |                 |               |                  |             |                 |                              |           | x   |          |     |
|----------------------------------------------------------------------------------------------------|-------------------------------------------------|-----------------|-----------|-----------------|---------------|------------------|-------------|-----------------|------------------------------|-----------|-----|----------|-----|
| 🗲 🛈 🗎 https://unifiedportal-mem.epfindia.gov.in/memberinterface/kyc/viewKYCRegistrationForm?_HDIV_STATE_=4-12-9ED1364DCBE8EC0871C3980910A1E4FC |                                                 |                 |           |                 |               |                  |             |                 |                              |           | ≡   |          |     |
|                                                                                                    |                                                 |                 |           |                 |               |                  |             |                 |                              |           |     |          |     |
| UAN : 1008 7816 3403 /RAJKUM                                                                                                    |                                                 |                 |           |                 |               |                  |             |                 |                              |           |     | KUMARI P | RAI |
| (                                                                                                    | EMPLOYEES' PROVIDENT FUND ORGANISATION, INDIA   |                 |           |                 |               |                  |             |                 |                              |           |     | jout     |     |
| ~                                                                                                    | MI                                              | NISTRY OF LABOU | R & EMPLO | DYMENT, GOVERNN | VENT OF INDIA |                  |             |                 |                              |           |     |          | -1  |
| *                                                                                                    | Home                                            | View - Ma       | nage +    | Account -       | Online Servio | es 🔻             |             |                 |                              |           |     |          |     |
| • Note : An OTP will be sent to your AADHAAR linked mobile while submiting KYC.                                                                |                                                 |                 |           |                 |               |                  |             |                 |                              |           |     |          |     |
|                                                                                                    |                                                 |                 |           |                 |               |                  |             |                 |                              |           |     |          |     |
| =                                                                                                    | Add KYC                                         |                 |           |                 |               |                  |             |                 |                              |           |     | •        | -   |
|                                                                                                    |                                                 |                 |           |                 |               |                  |             |                 |                              |           |     |          |     |
|                                                                                                    | CLICK ON KYC DOCUMENT TO ADD                    |                 |           |                 |               |                  |             |                 |                              |           |     |          |     |
|                                                                                                    | Bank PAN Passport                               |                 |           |                 |               |                  |             |                 |                              |           |     |          |     |
|                                                                                                    |                                                 |                 |           |                 |               |                  |             |                 |                              |           |     |          |     |
|                                                                                                    |                                                 |                 |           |                 |               |                  |             |                 |                              |           |     |          |     |
| ~                                                                                                    | Currently A                                     | Active KYC      |           |                 |               |                  |             |                 |                              |           |     | -        | 2   |
|                                                                                                    | UAN                                             | Document        | Tvpe      | Name as per     | Document      | Document No      | IFSC        | Employer Name   | Status                       | Sian Type | Ren | narks    |     |
|                                                                                                    |                                                 |                 |           |                 |               | A01001500001     | 10100000040 | ATPL            |                              | .0.01     |     |          |     |
| 1                                                                                                    | 10087816340                                     | 3 Bank          | R         | AJKUMARIRAI     |               | 08160156XXXX     | ICIC0000816 | PVT.LTD         | <ul> <li>Approved</li> </ul> | esign     | -   |          |     |
|                                                                                                    |                                                 |                 |           |                 |               |                  |             | ATPL            |                              |           |     |          |     |
| 2                                                                                                    | 10087816340                                     | 3 AADHAA        | R R       | AJKUMARI RAI    |               | XXXXX XXXXX 1742 | -           | MANNUFACHTURING | ✓ Approved                   | DSC       | -   |          |     |
|                                                                                                    |                                                 |                 |           |                 |               |                  |             | PVT.LTD         |                              |           |     |          | _   |
| 3                                                                                                    | 10087816340                                     | 3 PAN           | R         | AJKUMARI RAI    |               | XXSPR443XX       | -           | MANNUFACHTURING | ✓ Approved                   | DSC       |     |          |     |
|                                                                                                    |                                                 |                 |           |                 |               |                  |             | n (TITO         |                              |           |     | 02.20    | -   |
|                                                                                                    |                                                 |                 |           |                 |               |                  |             |                 |                              |           | 023 |          |     |